## Informácie k podávaniu e-prihlášky na doktorandské štúdium

## ZÁKLADNÉ INFORMÁCIE K PODÁVANIU E-PRIHLÁŠOK

HESLO VYGENEROVANÉ PRI ZAKLADANÍ PRIHLÁŠKY JE UCHÁDZAČ POVINNÝ SI UCHOVAŤ. BUDE POTREBNÉ V PRÍPADE PRIJATIA NA ŠTÚDIUM PRE VSTUP DO INFORMAČNÉHO SYSTÉMU FAKULTY – odporúčame si heslo zmeniť pre zapamätanie.

Do každej e-prihlášky sa vypisuje jeden študijný program. V prípade, že uchádzač má záujem podať si e-prihlášku na viac študijných programov, na každý študijný program je nutné si založiť novú e-prihlášku a uhradiť poplatok.

Uchádzač sa prihlasuje na konkrétnu tému dizertačnej práce a uvedie názov študijného programu a formu štúdia, na ktorej má záujem študovať.

## ĎALŠIE DÔLEŽITÉ INFORMÁCIE

Pri vkladaní údajov do elektronickej prihlášky je nevyhnutné vložené údaje uložiť. Každá sekcia, ktorá je správne vyplnená, bude považovaná za kompletnú (Vzor: Táto sekcia je už považovaná

za kompletnú. 💴 )

| Názov sekcie     | Stav kompletnosti<br>sekcie | Vstup do sekcie |
|------------------|-----------------------------|-----------------|
| Osobné údaje     | <b>O</b>                    | +               |
| Adresy uchádzača | <b>Ø</b>                    | +               |

1. sekcia **osobné údaje** - postupne zadávať všetky požadované údaje, pokiaľ nie je sekcia označená za kompletnú.

V časti *kontakt* - je potrebné uviesť mailovú adresu a kontaktné telefónne číslo v tvare +4219xxxxxxxx.

V časti *absolvovaná vysoká škola* vyplniť:

- názov vysokej školy
- názov fakulty
- názov študijného programu na fakulte
- rok ukončenia štúdia.

V časti ostatné údaje vyplniť:

- odkiaľ sa uchádzač hlási na štúdium (zamestnanie, domácnosť, VŠ,...)
- najvyššie dosiahnuté vzdelanie ak uchádzač ukončí štúdium na II. stupni v roku 2018, uvedie VŠ vzdelanie II. stupňa.
- sekcia adresy uchádzača v časti "kontaktná adresa" nevypĺňať údaje, ak sa kontaktná adresa zhoduje s adresou trvalého bydliska. (Študent MTF má automaticky adresu vyplnenú z údajov v AIS).

V časti **Zaplatené** má uchádzač možnosť získať podrobné informácie o zaplatení správneho poplatku daného typu prijímacieho konania. **Uchádzač hradí poplatok prostredníctvom internet** 

**bankingu,** resp. bankovým bezhotovostným prevodom, alebo ONLINE platbou. Zúčtovacie dáta a variabilný symbol vygeneruje systém.

V časti **Dokumenty** – uchádzač povinne elektronicky vkladá do systému vybrané dokumenty. Po termíne 31. 5. 2018 začína kontrola podaných prihlášok zo strany študijného oddelenia. V prípade chýbajúcich dokumentov bude uchádzač informovaný mailom.

**Dokumenty,** ktoré sú povinnou prílohou podanej e-prihlášky je uchádzač povinný doručiť na fakultu v určenom termíne.

| Údaje | o prihláške | Zaplatené |       | Podanie     | Dolumentu |
|-------|-------------|-----------|-------|-------------|-----------|
| Stav  | Vstup       | Stav      | Vstup | e-prihlášky | Dokumenty |
| 0     | 1           | •         | 1     | ٥           | 6         |

V časti **Podanie e-prihlášky –** posledný krok pri podaní prihlášky. V prípade, že sú kompletné všetky sekcie e-prihlášky a uchádzač chce prihlášku podať na študijnom oddelení vybranej fakulty, klikne na ikonu v stĺpci Podanie e-prihlášky.

## Pre riadne podanie e-prihlášky je nevyhnutné potvrdiť všetky povinné (tučne označené) súhlasy.

Informácie o prijímacom konaní na web stránke fakulty

https://www.mtf.stuba.sk/sk/uchadzacov/prijimacie-konanie-na-doktorandsky-stupenstudia.html?page\_id=9047